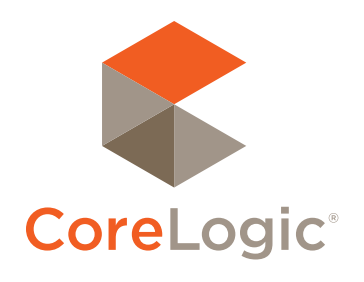

## The Portal

30.

20-

## Quick Start Guide

P.W P.[[\*

#### Confidential to CoreLogic®

The recipient of this document agrees that at all times and notwithstanding any other agreement or understanding, it will hold in strict confidence and not disclose the contents of this document to any third party and will use this document for no purpose other than evaluating or pursuing a business relationship with CoreLogic. No material herein may be reproduced, in whole or in part, by any means without the express written consent of CoreLogic. Unauthorized distribution is strictly prohibited.

re NE ≢1403 520 Bellevue 
 \$50,000
 623
 3
 1
 03/17/2009
 0
 0

 \$700,000
 623
 3
 1
 1.540
 04/22/2009
 0
 0

 \$275,000
 600
 4
 3.5
 4.440
 09/02/201\*
 0
 0

 \$640,000
 575
 2
 2.5
 1.580
 05/15\*
 0
 0
 0
 0
 0
 0
 0
 0
 0
 0
 0
 0
 0
 0
 0
 0
 0
 0
 0
 0
 0
 0
 0
 0
 0
 0
 0
 0
 0
 0
 0
 0
 0
 0
 0
 0
 0
 0
 0
 0
 0
 0
 0
 0
 0
 0
 0
 0
 0
 0
 0
 0
 0
 0
 0
 0
 0
 0
 0
 0
 0
 0
 0
 0
 0
 0
 0
 0
 0
 0
 0< 520 Yarrow Point 520 Bellevue

9,000 529

# Table of Contents

nts Dr

Redmond

Quick Start Guide = The Portal

| Introd | luction                | 1 |
|--------|------------------------|---|
| We     | Icome to The Portal    | 1 |
| Notifi | cation                 | 2 |
| Em     | ail Notification       | 2 |
| Uns    | subscribe              | 2 |
| Welco  | ome Tab                | 3 |
| Age    | ent Information        | 3 |
| Slic   | leshow                 | 3 |
| Por    | tal Greeting           | 3 |
| Dire   | ect Emails and Reports | 3 |
| Red    | cent Notes             | 3 |
| List   | ting Folders           | 1 |
| My     | Searches               | 1 |
| Aut    | to Searches            | 1 |
| Prope  | rties Tab              | 5 |
| Sea    | arch5                  | 5 |
| Ma     | p Shapes (Add)         | 5 |
| Ma     | p Shapes (Edit)        | 5 |
| Ma     | p Shapes (Delete)      | 5 |
| Sav    | /e                     | 5 |
| Clu    | sters5                 | 5 |
| Jun    | np to a location6      | 5 |
| Red    | center Map6            | 5 |
| Ma     | p Layers               | 5 |
| Vie    | w Listings             | 5 |
| Dis    | playe                  | 5 |
|        |                        |   |

| Ruler (Add)                  | 6 |
|------------------------------|---|
| Ruler (Edit)                 | 6 |
| Ruler (Delete)               | 6 |
| Legend                       | 6 |
| Listings                     | 7 |
| Listing Folder (Add to)      | 7 |
| Listing Folder (Remove from) | 7 |
| Listing Folder (View)        | 7 |
| Listing Note (Add)           | 7 |
| Photo Icon                   | 8 |
| Map Icon                     | 8 |
| Listing Actions              | 8 |
| Scroll Bar                   | 8 |
| Listings (Full Display)      | 8 |
| Listing Note Panel           | 9 |
| Listing Photos               | 9 |
| Listing Map                  | 9 |
|                              |   |

## Introduction

#### Welcome to The Portal

Your Portal is a repository for information shared between you and your agent. It's a central location that organizes Auto Searches, Reports and Selected Listings in a way that helps you better manage each of them going forward.

\$3,150,000 R

 5
 6
 2
 3
 1985
 8,458
 2.124

 5
 5
 1
 2
 1975
 7,416
 0.344

 5
 3
 3
 1
 1927
 6,473
 1.002

 6
 5
 1
 2
 7
 1982
 6,212

2 1 1 1 0 194

A 1504 Marshall

Your Portal also allows you to create, and save, your own Custom Searches. It's a communication tool that, through email or listing notes, connects you with your agent whenever additional property information is required.

And, finally, because your Portal is dynamic, you're always viewing live, up-to-the-minute data. So, whether there's been a change in listing price or, perhaps, an updated public remark, you'll see it all in real-time.

So, let's explore, in detail, each of the features that will come to make your Portal experience a productive one.

Enjoy.

Quick Start Guide - The Portal

## Notification

#### **Email Notification**

**1** Sign in to the application (i.e., Outlook, Gmail, Hotmail etc.) where you are currently receiving email from your agent.

or Outlook

Hotmail

Keep me signed in

- 2 Open the message that appears from your agent.
- 3 Click this link to **open your Portal**.

#### Unsubscribe

1 Click this link to **open your unsubscribe options**.

#### **2** Select an option.

- **Option 1:** If you are currently subscribed to one, or more, Auto Emails, select this option to unsubscribe from the one that you are currently being notified of.
- **Option 2:** If you are currently subscribed to multiple Auto Emails from multiple agents, select this option to unsubscribe from all Auto Emails sent on behalf of the agent currently notifying you.
- **Option 3:** If you are currently subscribed to multiple Auto Emails from multiple agents, select this option to unsubscribe from all Auto Emails sent by all agents.
- **Note:** if available, any additional comments (optional) are logged for internal use and are not visible to your agent.

#### **3** Click the **unsubscribe button**.

**Note:** an message confirming that you have unsubscribed will automatically be sent to your agent. You will need to contact your agent to re-subscribe.

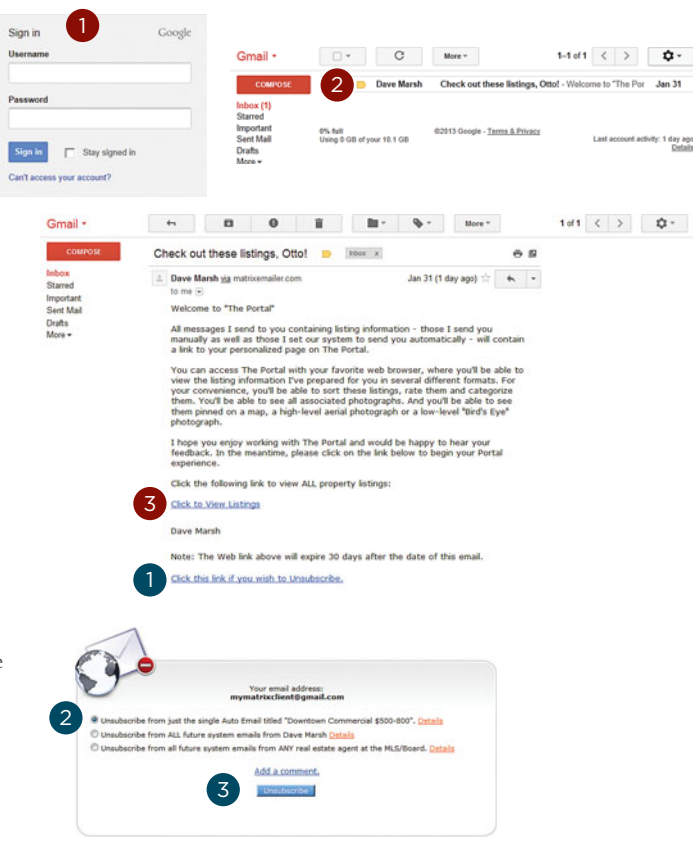

#### Quick Start Guide - The Portal

## Welcome Tab

#### **Agent Information**

Displays your agent's contact information.

Note: if a, "Portal Greeting" is available, use the, "show" icon and the, "hide" sicon to toggle its visibility.

#### Slideshow

2 Automatically **rotates listings** that you have added to your, "Favorites" or, "Possibilities" folder.

Note: if you have not added any listings to your, "Favorites" folder, the slideshow will present listings from your, "Possibilities" folder. If no, "Possibilities" exist, the slideshow will not be visible.

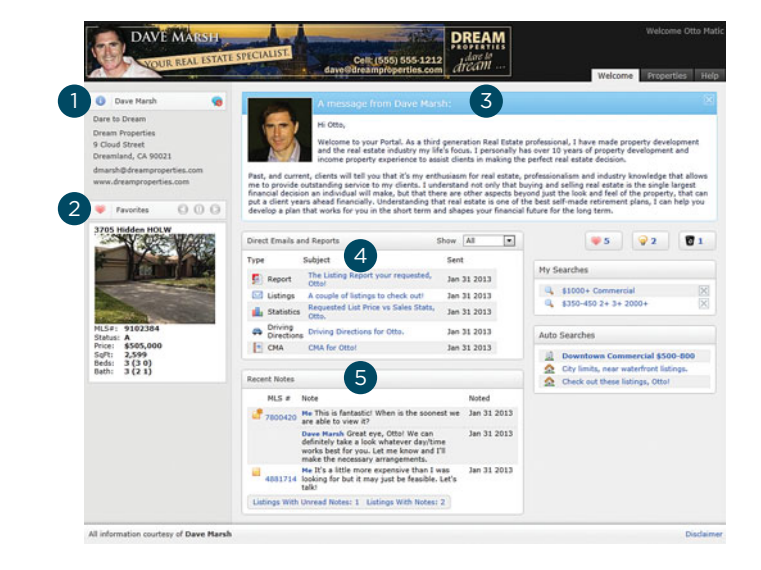

22 - 5

an 12.2 -- 29 2013

Note: click the, "Back", "Pause" or, "Forward" O O icons to control the slideshow.

#### **Portal Greeting**

3 If available, displays a **welcome message** added by your agent.

Note: click the 🗵 icon in the corner to close the, "Portal Greeting" (see, "Agent Information" in the, "Welcome Tab" section to toggle its visibility).

#### **Direct Emails and Reports**

4 Click any link to display **information sent directly**, to you, from your agent.

Note: displays 20 items before a, "Show more" link appears at the bottom.

- Note: filter results by selecting an item from the, "Show" dropdown list in the, "Direct Emails and Reports" section header (shows, "All" by default).
- Note: icons represent, "Direct Email and Report" types including: CMA's, Driving Directions, Selected Listings, Stats or Custom Reports.
- Note: clicking a Driving Directions or Stats link will open a new tab.

Note: clicking a CMA or Report link will open an external .pdf file.

#### **Recent Notes**

5 Displays the most recent 3 **notes** to, and from, your agent for up to 10 listings. Listings with Unread Notes: click this link to display only listings with unread notes. Listings with Notes: click this link to display all listings with read, and/or unread notes. Note: see, "Listing Notes" in the "Properties Tab" section for more information.

#### Quick Start Guide - The Portal

#### **Listing Folders**

6 Contain a **collection of listings** according to how you organized them.

**Favorites:** click the, "Favorites" 💚 icon to view listings you've added as a favorite.

**Possibilities:** click the, "Possibilities" ♀ icon to view listings you've added as a possibility.

**Discarded:** click the, "Discarded" **o** icon to view listings you've discarded.

Note: see, "Listing Folder (Add to)" in the, "Properties Tab" section for more information.

#### DREAM 6 . **Q**2 1 Jan 31 2013 Jan 31 2013 Jan 31 2013 8 Jan 31 2013 Jan 31 2013 \$505,00 2,599 3 (3 0) 3 (2 1)

DAVE MA

#### **My Searches**

**7** Displays a list of the **custom saved searches** you have created in the Portal. Click the link to view your results.

Note: clicking on a custom saved search link, then updating and saving it with the same, or new, name will overwrite the original custom saved search.

**Note:** click the, "delete" 🗵 icon to permanently delete a custom saved search.

#### **Auto Searches**

8 Initially set up by your agent, this list displays searches **automatically emailed** to you when new listings that meet your criteria appear on the system. Click the link to view your results.

Note: bold links represent Auto Searches with new listings that have not yet been viewed. Note: icons represent various, "Auto Search" types.

## Properties Tab

#### Search

 Click the, "Search" button to display available search criteria options.

Note: where applicable, use textbox ranges such as, "Year Built": 1995-2013 (for years between 1995 and 2013), 1995+ (for years greater than, and including, 1995) or 2013- (for years less than, and including, 2013).

#### Map Shapes (Add)

**Note:** click a shape to enable it then click and drag your cursor over the map to isolate a specific area.

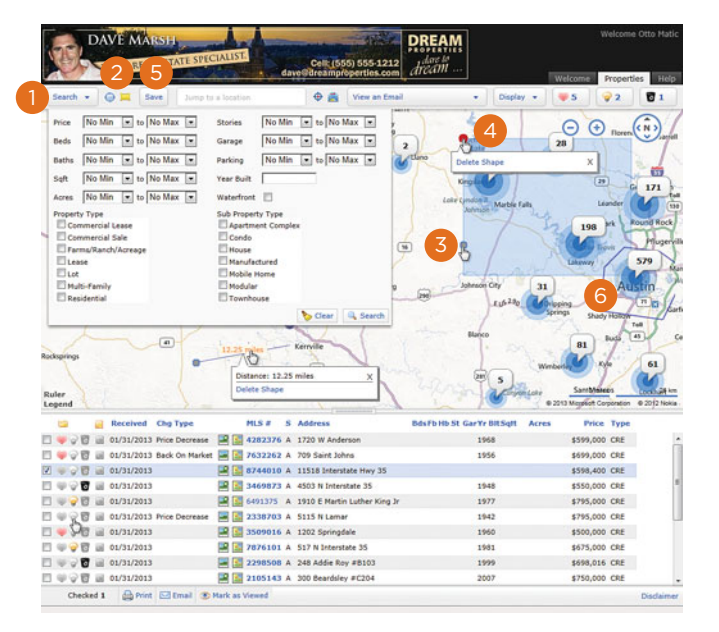

#### Map Shapes (Edit)

3 Hover your cursor over the edge of a shape then, when a dot appears, click and drag the border to its new position.

#### Map Shapes (Delete)

4 Hover your cursor over the red dot then, from the pop-up, click the, "Delete Shape" link.

#### Save

5 Click the, "Save" button to save the custom search you created. Note: see, "My Searches" in the, "Welcome Tab" section for more information.

#### Clusters

6 Clusters are a collection of listings that are grouped together, by area, when there are too many listings to display on the map. Click any cluster to zoom in and display listings in that area.

Note: some clusters may contain additional clusters.

#### Jump to a location

7 Type a location such as a city or street name to quickly jump to a specific map area.
 Note: select the correct location from the modal pop-up window if there are multiple results returned.

#### **Recenter Map**

#### **Map Layers**

Click the, "Map Layers" icon to display various layer options (such as, "Points of Interest" including banks, fire stations, police stations, libraries and post offices etc.).

Note: you may be prompted to zoom in  $\bigcirc \bigcirc \bigcirc$  on the map to enable select options.

#### **View Listings**

Click this button to display a collection of emails with listings or view listings with notes sent between you and your agent.

#### Display

Click the, "Display" button to change how the results are currently being displayed.

#### Ruler (Add)

Click the, "Ruler" link then click two points on the map to measure the approximate distance between both.

#### Ruler (Edit)

<sup>13</sup> Hover either end of the ruler shape then click and drag the line to **update its distance**.

#### **Ruler (Delete)**

Hover the numerical distance displayed then, from the pop-up, click the, "Delete Shape" link.

#### Legend

15 Click the, "Legend" link to display map marker color definitions.

| YOUR REAL                                                                                                    | STATE SPICIALISE                                                                                                    | 8 9 555-1212<br>rtles.com                                                                                                    | dream                                                                                                    | Automation Transation                                                                                                    |
|----------------------------------------------------------------------------------------------------|----------------------------------------------------------------------------------------------------|----------------------------------------------------------------------------------------------------|----------------------------------------------------------------------------------------------------|----------------------------------------------------------------------------------------------------|
| Search 🔹 😡 💻 Save                                                                                                    | Jump to a location                                                                                                    | 🕀 🚔 View an Email                                                                                                    | 10 - Display                                                                                                    |                                                                                                    |
| Price No Min 💌 to No                                                                                                    | Max  Stories No Min                                                                                                    | to No Max .                                                                                                    | 4                                                                                                    |                                                                                                    |
| Beds No Min 💌 to No                                                                                                    | Max 💌 Garage No Min                                                                                                    | to No Max 💌                                                                                                    | Retown                                                                                                    | 28 Horens Jan                                                                                                    |
| Baths No Min 💌 to No                                                                                                    | Max  Parking No Min                                                                                                    | te No Max 💌                                                                                                    | Clino Delete Shape                                                                                                    | x x                                                                                                    |
| int No Min x to No                                                                                                    | Max Ver Built                                                                                                    |                                                                                                    |                                                                                                    |                                                                                                    |
| No Min. In In Min                                                                                                    | Max a Waterfact II                                                                                                    |                                                                                                    | And And And And And And And And And And                                                                                                    | G 171                                                                                                    |
| voperty Type<br>Commercial Lease<br>Commercial Sale<br>Farms/Ranch/Acreage<br>Lose<br>Lot<br>Multi Family                                                                                                    | Sub Property Type<br>Apartment Compl<br>Condo<br>House<br>Manufactured<br>Mobile Home<br>Mobile Jone                                                                                                    | lex<br>G                                                                                                    | 8 James Cry                                                                                                    | 198 rt Round Red<br>Huge<br>Likeway 579<br>31 Austin                                                                                                    |
| Residential                                                                                                    | 12.25 pm<br>Distance: 12.25<br>Delete Shape                                                                                                    | Clear Search<br>Kernile                                                                                                    | Elerco                                                                                                    | Anopona<br>Springs Shady Hillion Ter<br>Bill Rule at<br>Winnberter Samthater<br>2 2013 Mighter Corporation (2021) 216<br>2 2013 Mighter Corporation (2021) 216                                                                                                    |
| Residential                                                                                                    | Datarce: 12.25<br>Detects Stage<br>he Type MLS # S                                                                                                    | Clear Search<br>Kerrylie<br>Smies 14 X                                                                                                    | Ranco<br>Barto Ho St Gartyr BRSqR A                                                                                                    | Santy Harrison<br>Burger Sharty Harrison<br>Burger Sharty Harrison<br>Burger Sharty Harrison<br>Santy Harrison<br>Burger Sharty Sharty Sharty<br>Burger Sharty Sharty Sharty<br>Burger Sharty Sharty Sharty<br>Burger Sharty Sharty Sharty<br>Burger Sharty Sharty Sharty<br>Burger Sharty Sharty Sharty<br>Burger Sharty Sharty Sharty<br>Burger Sharty Sharty Sharty<br>Sharty Sharty Sharty Sharty<br>Sharty Sharty Sharty Sharty<br>Sharty Sharty Sharty Sharty<br>Sharty Sharty Sharty Sharty<br>Sharty Sharty Sharty Sharty<br>Sharty Sharty Sharty Sharty<br>Sharty Sharty Sharty Sharty<br>Sharty Sharty Sharty Sharty<br>Sharty Sharty Sharty Sharty<br>Sharty Sharty Sharty Sharty Sharty<br>Sharty Sharty Sharty Sharty Sharty Sharty<br>Sharty Sharty Sharty Sharty Sharty Sharty Sharty<br>Sharty Sharty Sharty Sharty Sharty Sharty Sharty Sharty Sharty<br>Sharty Sharty Sharty Sharty Sharty Sharty Sharty Sharty Sharty Sharty Sharty Sharty Sharty Sharty Sharty Sharty<br>Sharty Sharty S                                                                                                    |
| Residential                                                                                                    | Townhouse                                                                                                    | Clear Search<br>miles 14 ×<br>Address<br>1220 W Anderson                                                                                                    | Barco<br>Barco<br>Barco<br>Besfolto St Garty BitSql A<br>1968                                                                                                    | Anspect<br>Starty Holmen<br>Bill Role (1)<br>Bill Role (1)<br>Bill Rol                                                                                                    |
| Residential                                                                                                    | Tounhouse                                                                                                    | Clear Search<br>miles 14 X<br>Address<br>1220 W.Anderson<br>709 Sant Johns                                                                                                    | Revo<br>Berto Hist Garty Bisget<br>1956                                                                                                    | Standy         Standy         Text           81         Rods         Text           92         Rods         Text           93         Rods         Text           94         Rods         Text           95         Rods         Text           95         Rods<                                                                                                    |
|                                                                                                    | Towhouse                                                                                                    | Address<br>2709 Sert Madeson<br>2700 Wadeson<br>2705 Sert Jones<br>2015 Enterstate Hery 35                                                                                                    | 4,6330<br>Berro<br>Berro<br>Berro Bitson<br>Berro<br>Berro Bitson<br>Berro<br>Berro<br>Ber | Property         Stady (Simple<br>Tag         Tag           Bit         Rud         Tag           Norther         Rud         Tag           Stady (Simple<br>Simple<br>Simp |
|                                                                                                    |                                                                                                    | Crear Search<br>Kernele<br>Smiss 14 X<br>Address<br>1220 W Anderson<br>1295 Barkstowne Hwy 35<br>4505 N Interstate 35                                                                                                    | 10-2 40<br>Floro<br>Floro                                                                                                    | Bury instrument         Bury instrument         Bury instrument           Bury instrument         Bury instrument         Bury instrument           Bury instrument </td                                                                                                    |
|                                                                                                    | In Teuchouse                                                                                                    | Crew Search<br>miles 14 X<br>Address<br>1720 W Andensn<br>1758 Enterstate Hwy 35<br>1558 Enterstate JS<br>1950 E Hartin Lather King Jr                                                                                                    | 20-240<br>Bloco<br>9 5<br>25<br>25<br>25<br>25<br>25<br>25<br>25<br>25<br>25<br>25<br>25<br>25<br>25                                                                                                    | Bay Notice         Bay Notice           Bay Notice         0,0           Bay Notice         0,0                                                                                                    |
| Residental           rege           rege           reg <td></td> <td>Crear &amp; Search<br/>miles 4 Search<br/>1720 W Anderson<br/>209 Sanz Johns<br/>13358 Internetate Hery 35<br/>4505 In Tomeritate 35<br/>1930 E Hartin Lather King 2r<br/>51351 Kilame</td> <td>1,6330<br/>Barro<br/>2005<br/>5 Jonete<br/>Bestfold St Carly BitSeff<br/>1968<br/>1956<br/>1948<br/>1977<br/>1942</td> <td>Bury (mail)         Bury (mail)         Bury (mail)           81         n/s         61           90         n/s         62           910         Mail         10         62           920         Mail         10         62           920         Ma</td> |                                                                                                    | Crear & Search<br>miles 4 Search<br>1720 W Anderson<br>209 Sanz Johns<br>13358 Internetate Hery 35<br>4505 In Tomeritate 35<br>1930 E Hartin Lather King 2r<br>51351 Kilame                                                                                                    | 1,6330<br>Barro<br>2005<br>5 Jonete<br>Bestfold St Carly BitSeff<br>1968<br>1956<br>1948<br>1977<br>1942                                                                                                    | Bury (mail)         Bury (mail)         Bury (mail)           81         n/s         61           90         n/s         62           910         Mail         10         62           920         Mail         10         62           920         Ma                                                                                                    |
| Received at 2                                                                                                    | ■ Teuchouse                                                                                                    | Crew Search<br>Remeter<br>Address<br>1220 W Addeson<br>1358 Extensible Hwy 35<br>1359 E Hartin Lather King 37<br>513 N Lamert<br>1302 E Hartin Lather King 37                                                                                                    | 1,6-140<br>Bio<br>9<br>5<br>5<br>5<br>5<br>5<br>5<br>5<br>5<br>5<br>5<br>5<br>5<br>5<br>5<br>5<br>5<br>5<br>5                                                                                                    | Bayers         Bayers         Bayers<                                                                                                    |
| Production     To     To                     |                                                                                                    | Crear & Search<br>Annual (14) X<br>Address<br>1720 W Anderson<br>2705 Sant Johns<br>15138 Henrisket Hwy 35<br>4503 Pt Notenstate 35<br>1303 C Harris Maner King Jr<br>5313 Humar<br>1202 Springdale<br>513 Y I Unterstate 35                                                                                                    | 149-340<br>Blores<br>Blores<br>B                                                                                                    | Number         Number         Numer         Numer         Numer                                                                                                    |
|                                                                                                    | Teurhouse     To a construction     To a construction     To | Crear & Search Kernele Interes Interes | 10-3 40<br>10-3 40<br>10-5<br>10-5<br>1                                                                                                    | Barry         Barry         Barry <th< td=""></th<>                                                                                                    |

DREAM

#### Listings

 Portal listings are ordered according to their relevance (see below). Click the, "Listing Number" to open a full display.

**First:** newly arrived listings that have not yet been viewed. **Next:** existing listings that have not yet been viewed. **Last:** viewed listings.

Note: listings that have not yet been viewed and are, by default, less than 72 hours old are highlighted and have **bold listing numbers**. Listings that are, by default greater than 72 hours old and have not yet been viewed are represented by just **bold listing numbers**.

#### No Min 💌 to No Max 💌 No Min 💌 to No Max 💌 No Min 💌 to No Max 💌 No Min 💌 to No Max 💌 No Min 💌 to No Max 💌 No Min 💌 to No Max 💌 Parking No Min 💌 to No Max 💌 No Min 💌 to No Max 💌 0 282376 A 1720 W Ar 7632262 A 709 Saint John 1956 5744010 A 11518 Interstate Hwy 35 \$598,400 CRE 1910 E Martin 1960 1202 Spri 517 N D 1000 248 Addie Boy #R10 2105143 A 300 Be \$750,000 CR A Print

#### Listing Folder (Add to)

**2** Categorize any listing by adding it to one of the following three folders:

Favorite: click to highlight the, "Favorite" ♥ icon if this is a listing you would like to continue to watch and follow up on with your agent.

**Possibility:** click to highlight the, "Possibility" 😔 icon if this is a listing you would like to continue to watch and possibly follow up on with your agent.

**Discard:** click to highlight the, "Discard" 💆 icon if this is not a listing you are interested in.

#### Listing Folder (Remove from)

Click the, "Favorite", "Possibility" or, "Discard" . Icon to remove the listing from its current folder.

Note: once the listing is removed, the selected icon will appear in an "OFF" 🤍 😪 🗊 state.

#### Listing Folder (View)

4 Click a listing folder button to **display its contents**.

🨻 5 🛛 😨 2 🛛 🔽 1

**Favorites:** click the, "Favorites" 💗 icon to view listings you've added as a favorite.

Possibilities: click the, "Possibilities" 💡 icon to view listings you've added as a possibility.

Discarded: click the, "Discarded" 🔽 icon to view listings you've discarded.

Note: numerical value indicates the number of listings contained in folder.

Note: see "Listing Folder (Remove from)" in the, "Properties Tab" section for more information.

#### Listing Note (Add)

5 Click the empty, "Note" 💷 icon to open a listing and **create a note** for it.

**Note:** listings with notes are indicated by a highlighted note sicon.

**Note:** listings with unread notes are indicated by a note with an asterisk *icon*. **Note:** see, "Listing Notes Panel" in the, "Properties Tab" section for more information.

#### **Photo Icon**

6 Click the, "Photo" icon to open listing photos in a pop-up modal window.

**Note:** see, "Listing Photos" in the, "Properties Tab" section for more information.

#### Map Icon

Click the, "Map" icon to view where this listing is located on a map.

Note: see, "Listing Map" in the, "Properties Tab" section for more information.

#### **Listing Actions**

8 Select one, or more, listings to activate the

following actions:

**Print:** click the, "Print" link to open your print options dialogue box as well as the selected listing(s) in a new browser window.

Email: click the, "Email" link to send the selected listing(s), with a mandatory message, to your agent.

Mark as Viewed: click the, "Mark as Viewed" link to un-bold the listing number.

#### Scroll Bar

Olick, and drag, the scroll bar to resize the map and property details viewing areas.

#### Listings (Full Display)

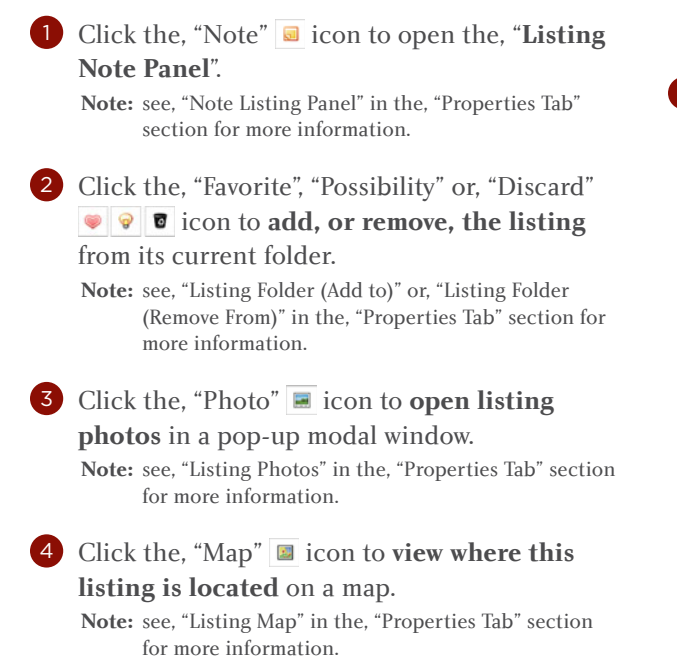

| DAVE MARSH<br>YOUR REAL ESTATE ST                                                                                                    | TCIALIST Cell (555) 555-1212<br>dave Breampfoperties.com                                                                                                    | Lare M<br>Scott                                                                                                    | Welcome Otto Hati                                                                                  |
|----------------------------------------------------------------------------------------------------|----------------------------------------------------------------------------------------------------|----------------------------------------------------------------------------------------------------|----------------------------------------------------------------------------------------------------|
| Search + @ 🗮 Save Jum                                                                                                    | ts a location 🛛 🕀 🚔 View an Email                                                                                                    | + Display +                                                                                                    |                                                                                                    |
| Price No Min 💌 to No Max 💌                                                                                                    | Stories No Min 💌 to No Max 💌                                                                                                    | 4                                                                                                    |                                                                                                    |
| Beds No Min 💌 to No Max 💌                                                                                                    | Garage No Min 💌 to No Max 💌                                                                                                    | Reharden                                                                                                    | 28 Rorers Viarie                                                                                   |
| Baths No Min 💌 to No Max 💌                                                                                                    | Parking No Min . to No Max .                                                                                                    | Delete Shane                                                                                                    | x x                                                                                                |
| Set No Min In Ito No Max In                                                                                                    | Year Ruit                                                                                                    |                                                                                                    |                                                                                                    |
| terre Ma Min a to Ma Max a                                                                                                    | Weterstein E                                                                                                    | And a state of the state of the | G 171                                                                                              |
| Property Type<br>Commercial Lease<br>Commercial Sale<br>Paranu/Ranch/Acreage<br>Lease<br>Late<br>Hutto-Family<br>Residential                                                                                                    | Sub Property Type<br>Condo<br>Condo<br>House<br>House<br>House<br>Touchouse<br>Clear & Search                                                                                                    | Bateco Cry<br>Lubrato Cry<br>Elerco                                                                                                    | 196 vi Pourd Reck<br>Uservey 579<br>31 Augung<br>Spring Shady Hards                                |
| ksprings<br>uler<br>sgend                                                                                                    | Distance: 12.25 miles X<br>Delete Shape                                                                                                    | and the second                                                                                                    | Winter Santhines 61<br>Santhines 02/12/1000                                                        |
| 🔄 🧧 Received Chg Type                                                                                                    | MLS # S Address Bds                                                                                                    | Fb Hb St GarYr BitSqlt A                                                                                                    | tres Price Type                                                                                    |
| ♥ ♥ 1                                                                                                    | ie E 182376 A 1720 W Anderson                                                                                                    | 1968                                                                                                    | \$599,000 CRE                                                                                      |
| · · · · · · · · · · · · · · · · · · ·                                                                                                    | Ret Mill C 1202 A 709 Sent Johns                                                                                                    | 1930                                                                                                    | \$699,000 CRE                                                                                      |
| the second second s                                                                                                    |                                                                                                    | 1948                                                                                                    | \$550,000 CRE                                                                                      |
| ······································                                                                                                    |                                                                                                    |                                                                                                    |                                                                                                    |
|                                                                                                    | Setting and the setting and the setting and th | 1977                                                                                                    | \$795,000 CRE                                                                                      |
| <ul> <li>♥ ♥ ♥ ■ 01/31/2013</li> <li>♥ ♥ ♥ ■ 01/31/2013</li> <li>♥ ♥ ♥ ■ 01/31/2013 Price Decrease</li> </ul>                                                                                                    | 2 5 6491375 A 1910 E Martin Luther King Jr                                                                                                    | 1977<br>1942                                                                                                    | \$795,000 CRE<br>\$795,000 CRE                                                                     |
|                                                                                                    | 2         6491375         A         1910 E         Martin Luther King Jr           Image: State of the state of the state of the                                                                                      | 1977<br>1942<br>1960                                                                                                    | \$795,000 CRE<br>\$795,000 CRE<br>\$500,000 CRE                                                    |
|                                                                                                    | a         3405073 A         4:050 H Mattheward 25           a         6401375 A         1910 E Martin Luther King 3r           a         a         3500016 A         1202 Springdale           a         3500016 A         1202 Springdale         37676101 A         517 N Interstate 35                                                                                                    | 1977<br>1942<br>1960<br>1981                                                                                                    | \$795,000 CRE<br>\$795,000 CRE<br>\$500,000 CRE<br>\$675,000 CRE                                   |
| 0 0 01/31/2013     01/31/2013     01/31/2013     01/31/2013     01/31/2013     01/31/2013     01/31/2013     01/31/2013     01/31/2013                                                                                                    |                                                                                                    | 1977<br>1942<br>1960<br>1981<br>1999                                                                                                    | \$795,000 CRE<br>\$795,000 CRE<br>\$500,000 CRE<br>\$675,000 CRE<br>\$698,016 CRE                  |
| ↓         ↓         ↓         ↓         ↓         ↓         ↓         ↓         ↓         ↓         ↓         ↓         ↓         ↓         ↓         ↓         ↓         ↓         ↓         ↓         ↓         ↓         ↓         ↓         ↓         ↓         ↓         ↓         ↓         ↓         ↓         ↓         ↓         ↓         ↓         ↓         ↓         ↓         ↓         ↓         ↓         ↓         ↓         ↓         ↓         ↓         ↓         ↓         ↓         ↓         ↓         ↓         ↓         ↓         ↓         ↓         ↓         ↓         ↓         ↓         ↓         ↓         ↓         ↓         ↓         ↓         ↓         ↓         ↓         ↓         ↓         ↓         ↓         ↓         ↓         ↓         ↓         ↓         ↓         ↓         ↓         ↓         ↓         ↓         ↓         ↓         ↓         ↓         ↓         ↓         ↓         ↓         ↓         ↓         ↓         ↓         ↓         ↓         ↓         ↓         ↓         ↓         ↓         ↓         ↓         ↓         ↓ | Image: Second state         Second state           Image: Second state         Second state           Image: Second state         Second s                                                                                                    | 1977<br>1942<br>1960<br>1981<br>1999<br>2007                                                                                                    | \$795,000 CRE<br>\$795,000 CRE<br>\$500,000 CRE<br>\$675,000 CRE<br>\$698,016 CRE<br>\$750,000 CRE |

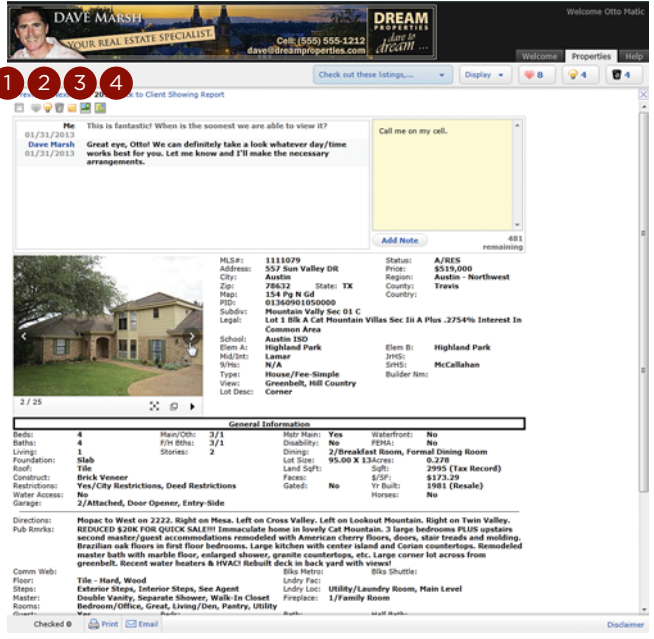

#### **Listing Note Panel**

5 Enter the message that you would like to send to your agent. Note: maximum 500 characters.

6 Click the, "Add Note" button.

7 Displays, sequentially, the **conversation notes** between you and your agent.

#### **Listing Photos**

- Hover over the main listing photo and click either arrow 
   to cycle through the photos.
- 9 Displays the **number of photos** available.
- Click the main listing photo, or the, "Expand" icon to **open photos in a modal pop-up** window.
- Click the, "New Window"
- Click the, "Play/Pause" I icons to control the photo slideshow.
- **13** Close the display.

#### Listing Map

- Click the map marker to view a thumbnail pop-up of your listing.
- Click the arrow to select a, "Road" or, "Bird's eye" view.

**Note:** when the Bird's eye view is displayed, you can rotate the view, by clicking the directional control beside the zoom controls.

- 4 Click the, "Ruler" link then click two points on the map to measure the approximate distance between both.
  - **Note:** hover either end of the ruler shape then click and drag the line to update its distance.
  - **Note:** hover the numerical distance displayed then, from the pop-up, click the, "Delete Shape" link.

5 Click the, "Legend" link to display map marker color definitions.

6 Click the, "Google Street View" tab (where available) to display a street level view of this listing. Navigate the area by clicking the image and moving your mouse.

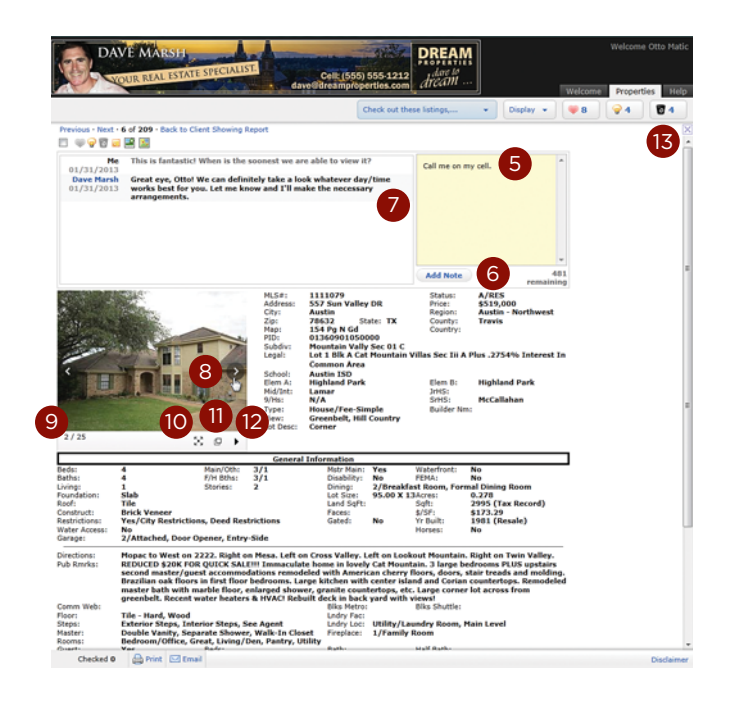

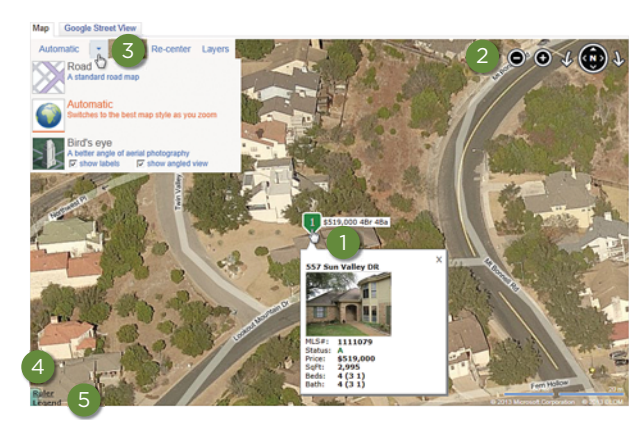

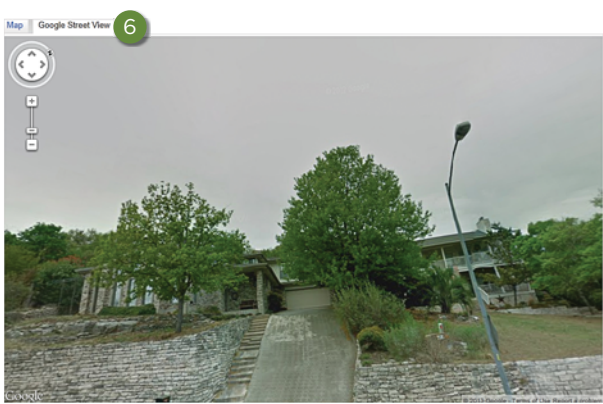

© 2013 CoreLogic, Inc. All rights reserved.

 ${\sf CORELOGIC} \text{ and the CoreLogic logo are trademarks of CoreLogic, Inc. and/or its subsidiaries}.$ 

In Canada, the trademarks MLS<sup>®</sup>, Multiple Listing Services<sup>®</sup> and the associated logos are owned by The Canadian Real Estate Association (CREA) and identify the quality of services provided by real estate professionals who are members of CREA.

All other trademarks are the property of their respective holders.

19-PRTLQSG-0413-03

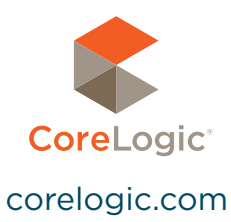